# Comment déplacer vers Voilà le haut/bas les heures supplémentaires en fonction de leur priorité?

Apprenez comment déplacer vers le haut ou vers le bas les heures supplémentaires en fonction de leur priorité avec Voilà!

Rendez-vous au https://console.voila.app/fr/dashboard

1

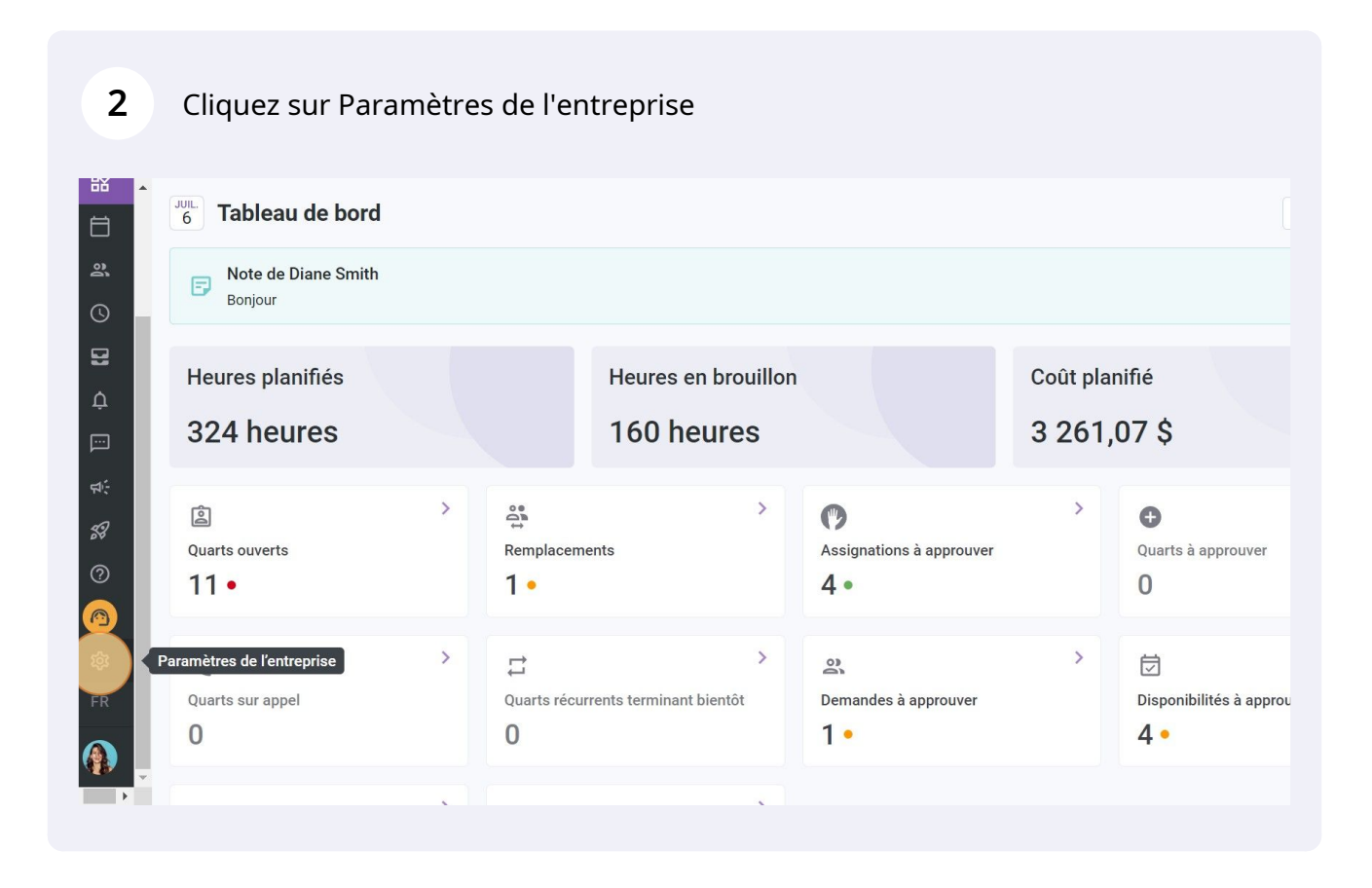

### Sélectionnez Paie et congés

3

4

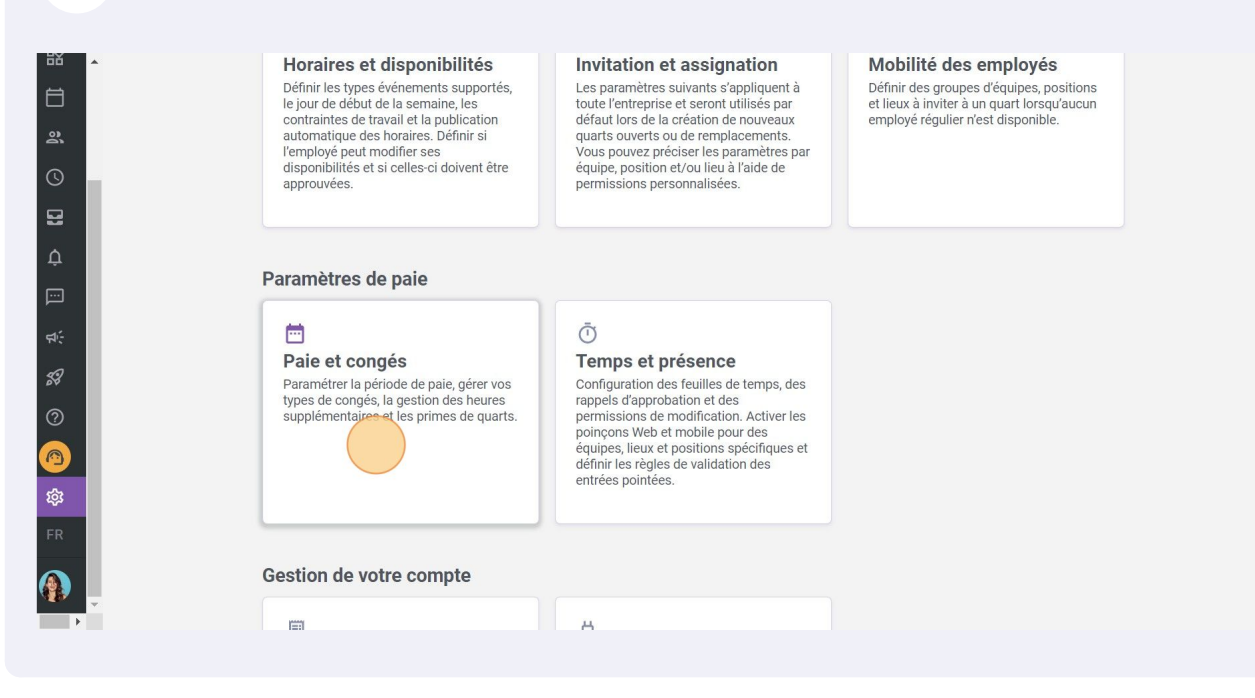

Appuyez sur Règles de calcul des heures supplémentaires

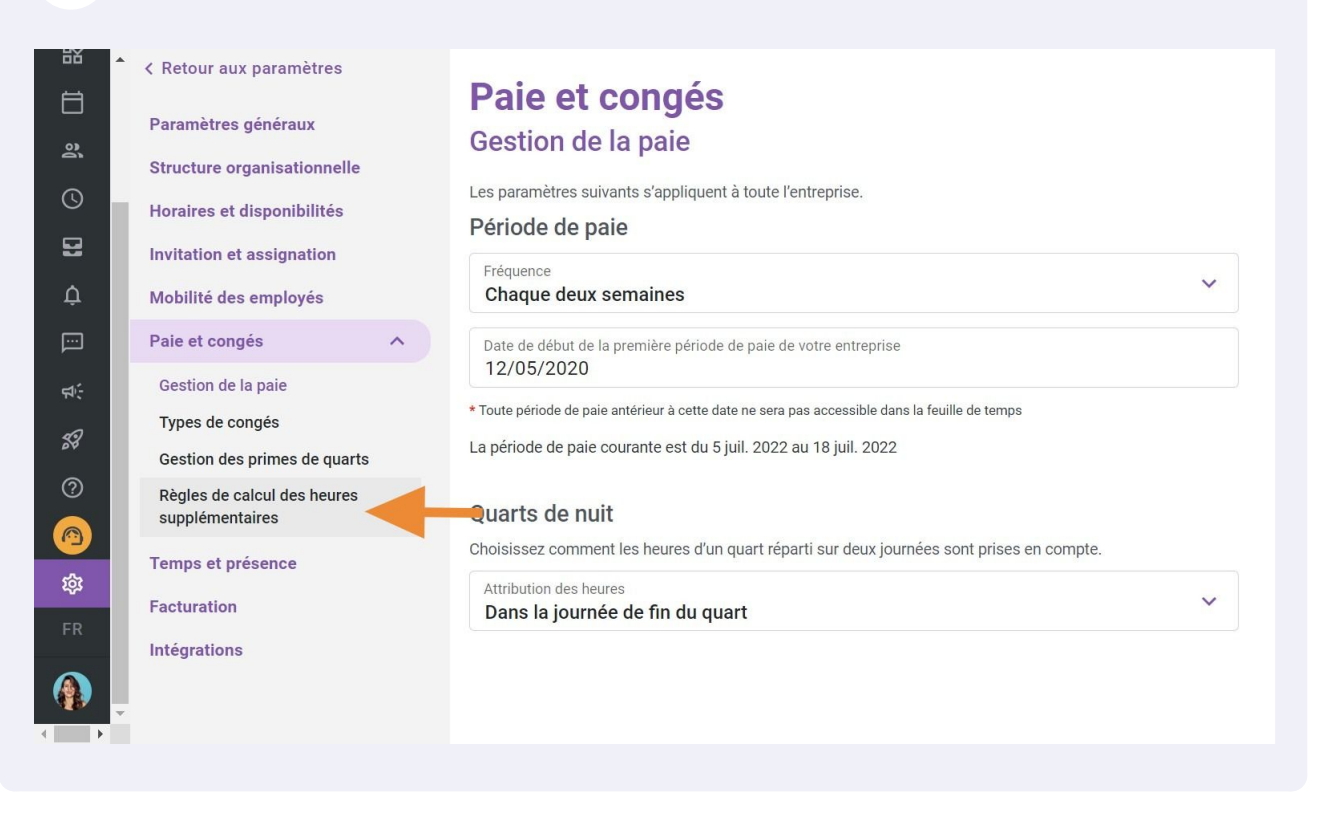

Cliquez sur les trois points situés à l'extrémité de la règle de temps supplémentaire que vous voulez déplacer vers le haut

## Paie et congés

|   | Règle    | s de calcu   | I des heu | res supplé    | mentaire | S         |         | Ajouter une règle de ten | nps su   | ppléme  | ntaire      |
|---|----------|--------------|-----------|---------------|----------|-----------|---------|--------------------------|----------|---------|-------------|
|   | Priorité | Nom de la rè | Code      | Période de ré | Plus que | Moins que | Calcul  | Équipes                  | Pc       |         |             |
|   | 1        | exemple 3    |           | Jour          | 8h       | 1.00      | 0,00 \$ | Toutes les équipes       | То<br>рс | 1       | 0<br>0<br>0 |
| • | 2        | Example 1    | 001       | Semaine       | 40h      |           | ×1.5/h  | Toutes les équipes       | To<br>po |         |             |
| ~ | 3        | Exemple 2    |           | Jour          | 8h       | -         | 0,00 \$ | Toutes les équipes       | То<br>ро | and the | :           |
|   | 4        |              |           |               |          |           |         |                          |          |         | Þ           |
|   |          |              |           |               |          |           |         |                          |          |         |             |

juarts ures

5

es:

ielle és n

## Appuyez sur Déplacer vers le haut

#### r aux paramètres

6

## Paie et congés

| tres généraux                     |   | D  | ) al a a | , de celeu   | l des herre |               |           |           |         |                   |                 |             |
|-----------------------------------|---|----|----------|--------------|-------------|---------------|-----------|-----------|---------|-------------------|-----------------|-------------|
| e organisationnelle               |   | Re | egres    | s de calcu   | li des neur | es supple     | mentaires | 5         |         | Ajouter une règle | de temps supp   | olémentaire |
| s et disponibilités               |   | Pr | riorité  | Nom de la rè | Code        | Période de ré | Plus que  | Moins que | Calcul  | Équipes           | Pc              |             |
| on et assignation                 |   | 1  |          | exemple 3    |             | Jour          | 8h        | -         | 0,00 \$ | Toutes les é      | quipes To<br>pc | / :         |
| e des employés                    |   | 2  |          | Example 1    | 001         | Semaine       | 40h       |           | ×1.5/h  | Toutes les é      | quipes pc       |             |
| congés                            | ^ |    |          | Example 2    |             | lour          | Qh        |           | 0.00 \$ | Toutoo loo        | Déplacer ver    | e haut      |
| i de la paie                      |   | 3  |          | Exemple 2    |             | Jour          | 811       | -         | 0,00 \$ | Toutes les        |                 |             |
| le congés                         |   | •  |          |              |             |               |           |           |         |                   | Deplacer ver    | s le bas    |
| n des primes de quarts            |   |    |          |              |             |               |           |           |         | _                 | Supprimer       |             |
| de calcul des heures<br>mentaires |   |    |          |              |             |               |           |           |         |                   |                 |             |
| et présence                       |   |    |          |              |             |               |           |           |         |                   |                 |             |
| tion                              |   |    |          |              |             |               |           |           |         |                   |                 |             |
| ions                              |   |    |          |              |             |               |           |           |         |                   |                 |             |
|                                   |   |    |          |              |             |               |           |           |         |                   |                 |             |
|                                   |   |    |          |              |             |               |           |           |         |                   |                 |             |
|                                   |   |    |          |              |             |               |           |           |         |                   |                 |             |

Cliquez sur les trois points situés à l'extrémité de la règle de temps supplémentaire que vous voulez déplacer vers le bas

# Paie et congés

| nelle | Règle    | s de calcu   | l des heu | ures supplé   | ementaire | S         |         | Ajouter une règle de temps suppléme |          |   |   |  |  |  |
|-------|----------|--------------|-----------|---------------|-----------|-----------|---------|-------------------------------------|----------|---|---|--|--|--|
| tés   | Priorité | Nom de la rè | Code      | Période de ré | Plus que  | Moins que | Calcul  | Équipes                             | Pc       |   |   |  |  |  |
| on    | 1        | Example 1    | 001       | Semaine       | 40h       |           | ×1.5/h  | Toutes les équipes                  | To<br>pc | 1 | : |  |  |  |
| 5     | 2        | exemple 3    |           | Jour          | 8h        |           | 0,00 \$ | Toutes les équipes                  | To<br>po |   |   |  |  |  |
| ~     | 3        | Exemple 2    |           | Jour          | 8h        |           | 0,00 \$ | Toutes les équipes                  | То<br>рс | 1 | : |  |  |  |
|       | 4        |              |           |               |           |           |         |                                     |          |   | Þ |  |  |  |

quarts eures

8

res

7

res

## Appuyez sur Déplacer vers le bas

# Paie et congés

|   | Priorité | Nom de la rè | Code | Période de ré | Plus que | Moins que | Calcul  | Équipes       |       | Pc       |          |     |
|---|----------|--------------|------|---------------|----------|-----------|---------|---------------|-------|----------|----------|-----|
|   | 1        | Example 1    | 001  | Semaine       | 40h      |           | ×1.5/h  | Toutes les éq | uipes | То<br>рс | 1        |     |
| • | 2        | exemple 3    |      | Jour          | 8h       | 12        | 0,00 \$ | Toutes les éq | uipes | То<br>рс | 1        |     |
| ~ | 3        | Exemple 2    |      | Jour          | 8h       | 8         | 0,00\$  | Toutes les    | Dépla | cer ve   | rs le ha | aut |
|   | 4        |              |      |               |          |           |         |               | Dépla | cer ve   | rs le ba | as  |
|   |          |              |      |               |          |           |         |               | Suppi | imer     |          |     |
|   |          |              |      |               |          |           |         |               |       |          |          |     |
|   |          |              |      |               |          |           |         |               |       |          |          |     |
|   |          |              |      |               |          |           |         |               |       |          |          |     |
|   |          |              |      |               |          |           |         |               |       |          |          |     |
|   |          |              |      |               |          |           |         |               |       |          |          |     |